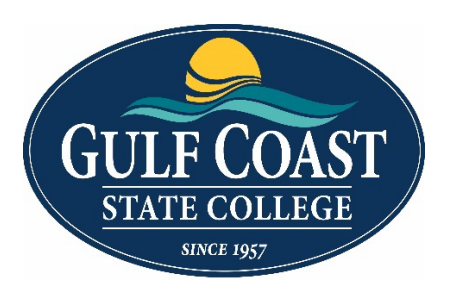

## Student Accessibility Resources Testing Accommodation Guidelines

## To schedule an exam appointment

#### 1. Accommodation Plan:

- Students must meet with SAR staff each semester to create or renew their Accommodation Plan.
- They should submit a copy of their Accommodation Plan to each professor to receive approved accommodations.

#### 2. Exam Administration:

- Exams are administered during scheduled class times unless instructors provide an alternative date/time.
- Students must register for a test through Register Blast on the GCSC website at least 72 hours (three days) prior to the exam.

#### 3. How to Register for Exams:

• Visit the Gulf Coast State College website. <u>www.gulfcoast.edu</u> Click on "Menu" at the top right corner.

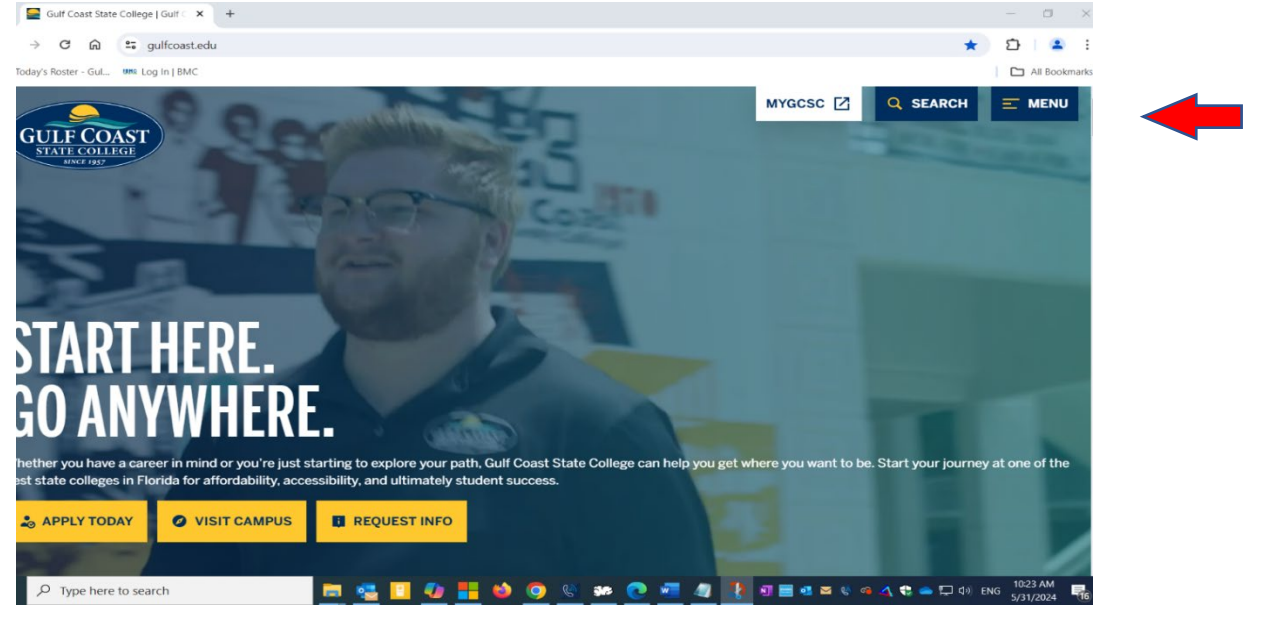

Click on "Testing".

•

| Visit GCSC ⊙                    |
|---------------------------------|
|                                 |
|                                 |
| Campuses & Maps                 |
| Career Coach                    |
| Employment Opportunities        |
| Final Exam Schedule             |
| Information Technology Services |
| Student Accessibility Resources |
| Student Email                   |
| Student IDs & Parking           |
| Testing                         |
| TRIO                            |
|                                 |

Click on "Schedule an Appointment" (yellow box).

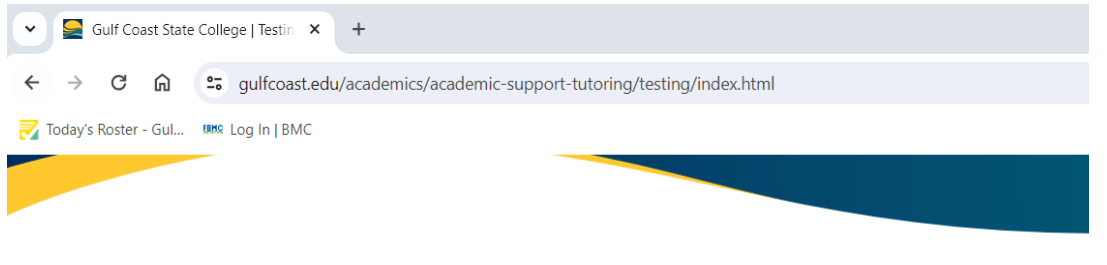

## **TESTING SERVICES**

Welcome to the Gulf Coast State College Testing Center. We are committed to providing excellent service to our students, faculty and community while ensuring the integrity of testing in a secure environment. Whether you are aiming to further your education, enter the workforce or advance your current career, the Gulf Coast State College Testing Center offers a broad array of services to meet your needs.

If you are unable to make an Appointment, please call the Testing Center at 850.769-1551 ext 5807.

SCHEDULE AN APPOINTMENT

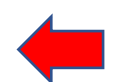

## OUR MISSION:

The Gulf Coast State College Testing Center supports the educational mission of Gulf Coast State College by providing high-quality testing and assessment services for students. In addition, the Gulf Coast State College Testing Center strives to reach out to the community by providing testing and assessment services to organizations and individuals.

The Gulf Coast State College Testing Center is committed to creating a secure and optimal testing environment that promotes responsible ethical and equitable practices within an environment of continuous quality improvement by:

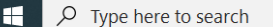

🔚 🔩 📴 🥠 📒 🍪 🧿 🐚 🐲 💽 🐖 4

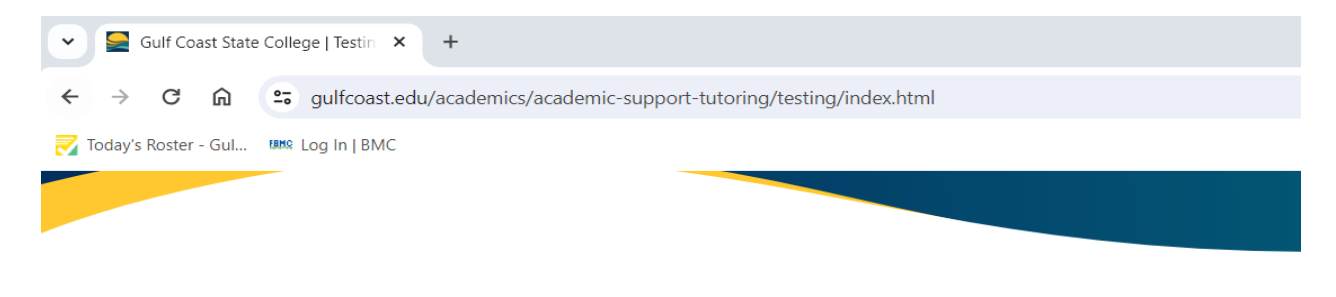

# **TESTING SERVICES**

Welcome to the Gulf Coast State College Testing Center. We are committed to providing excellent service to our students, faculty and community while ensuring the integrity of testing in a secure environment. Whether you are aiming to further your education, enter the workforce or advance your current career, the Gulf Coast State College Testing Center offers a broad array of services to meet your needs.

If you are unable to make an Appointment, please call the Testing Center at 850.769-1551 ext 5807.

SCHEDULE AN APPOINTMENT

## **OUR MISSION:**

The Gulf Coast State College Testing Center supports the educational mission of Gulf Coast State College by providing high-quality testing and assessment services for students. In addition, the Gulf Coast State College Testing Center strives to reach out to the community by providing testing and assessment services to organizations and individuals.

The Gulf Coast State College Testing Center is committed to creating a secure and optimal testing environment that promotes responsible ethical and equitable practices within an environment of continuous quality improvement by:

Click on "Schedule an Appointment" once again.

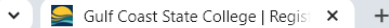

→ C A sufficient du/academics/academic-support-tutoring/testing/register-blast/index.html

🛃 Today's Roster - Gul... 💷 Log In | BMC

you can:

- 1. Register for the next available date on RegisterBlast
- 2. Respond to the confirmation email that was sent to you with the new date and time you need the appointment moved to.
- If you are needing to schedule a Non-GCSC Proctored Exam, you must contact staff at the Testing Center 850-769-1551 ext 5807 or email testingcenter@gulfcoast.edu first prior to scheduling your exam.
- If you are needing to schedule a Pearson Vue or MSSC examination, please contact the Testing Center for more information.
- If you are needing to take your exam at an Off-Campus location, you must arrange for Off-Campus Proctored Exam well in advance of your desired exam date. For more information about off-campus proctoring, please visit our <u>Off-Campus Proctoring page</u>.
- If you are a new student or not sure how to schedule your exam, you can find answers to some commonly asked questions about scheduling exams in Register Blast by visiting our <u>Frequently Asked Questions</u> page.

## TO CHECK OUR AVAILABILITY AND SCHEDULE YOUR EXAM, GO TO REGISTER BLAST NOW:

| SCHEDULE                                | YOUR APPOINTMENT                                                    |
|-----------------------------------------|---------------------------------------------------------------------|
| GULF COAST<br>VIATE COLLEGE<br>mart not | ADDRESSPHONE5230 West Highway 98, Panama City, FL 32401850.769.1551 |
| ア Type here t                           | to search 📃 🛃 📔 🕢 📕 🌢 🧿 🚳 🚈 🥥 🖉                                     |

• To Complete Your Registration:

Step 1: Choose the appropriate GCSC testing location (typically Panama City Campus).

Step 2: Choose an exam category. There are two options for SAR students. Select the option based on your accommodations:

Option A: You can select "SAR Testing Center". Select this option to take your exam in the Testing Center using your extended time. OR

Option B: You can select "SAR with Reader/Scribe/Semi-Private (approved accommodations only). Select this option if you have an accommodation for a Reader, Scribe or a private testing room)

Step 3: Choose an exam. Select the same option as you chose in Step 2.

Step 4: Choose a Date. Please schedule your exam at least 72 hours in advance.

Step 5: Choose a Time.

Step 6: Enter your name, email address (preferably your GCSC address)

Step 7: Enter your course information, professor information, and phone number.

Step 8: Read the Exam Guideline Acknowledgement. Check the box and click the Gree Box "Add to Cart". If you are scheduling more than one exam, click "Add Another Exam".

Confirm your registration. Once your registration has been submitted, you will receive a confirmation email.

### **Exam Registration**

| All Exams must be scheduled | 72 hours | in advance | of your | desired |
|-----------------------------|----------|------------|---------|---------|
| testing date!               |          |            |         |         |

If you are needing an exam right now, call 850-769-1551 ext. 5807 but stay on this page. We can try to accommodate your request if we have the test needed and seat availability.

Students may only register twice for the PERT in a semester.

There is no refund for exam appointments missed!

| Panama City Campus ~                                                                                                    |  |
|----------------------------------------------------------------------------------------------------|--|
| Choose an exam category. (required)                                                                                                    |  |
| SAR With Reader/Scribe/Semi-Private (approved acc ~                                                                                                    |  |
| Choose an exam (required)                                                                                                    |  |
| SAR Exam With Reader/Scribe/Semi-Private (approv                                                                                                    |  |
| Exam Description                                                                                                    |  |
| A proctored exam for a student with approved<br>accommodation(s) for a reader and/or scribe. Prior to<br>receiving accommodations, you must register with<br>Student Accessibility Resources. Appropriate<br>academic accommodations will be determined based<br>on the documented needs of the student. For<br>information regarding the registration process. |  |
| Choose a Date (required)                                                                                                    |  |
| Thursday, June 27, 2024                                                                                                    |  |
| Choose a Time (required)                                                                                                    |  |
| 8:30 AM ~                                                                                                    |  |
| Who is taking this exam?<br>Will you be taking this exam or are you registering for<br>someone else? Please enter the test taker's<br>information.<br>First Name (required)                                                                                                    |  |
| Last Name (required)                                                                                                    |  |
| Email (required)                                                                                                    |  |
| Course Name (required)                                                                                                    |  |
|                                                                                                    |  |

#### **More Information**

|     |    | _ |  |
|-----|----|---|--|
| IVI | aı | n |  |
|     |    |   |  |

About

How To Schedule

How To Reschedule

Contact Us

| Time Class Begins                                                                                                    |                                                                                                    |                                  |                                          |
|----------------------------------------------------------------------------------------------------|----------------------------------------------------------------------------------------------------|----------------------------------|------------------------------------------|
| Student's A Number (re                                                                                                    | quired) @                                                                                                    |                                  |                                          |
| Test Name 🛛                                                                                                    |                                                                                                    |                                  |                                          |
| Professor's email 💿                                                                                                    |                                                                                                    |                                  |                                          |
| Phone Number (Studer                                                                                                    | nt)                                                                                                    |                                  |                                          |
| 8 Exam guideline a                                                                                                    | cknowledgement                                                                                                    |                                  |                                          |
| Please note: it is you<br>your instructor that<br>test with accommod<br>Center or SAR prior<br>professor can email<br>Center and/or SAR. | ur responsibility to inform<br>you have registered for a<br>lation at either the Testing<br>to testing. This way the<br>the test to the Testing<br>All appointments at the |                                  |                                          |
| 1. This receipt is an                                                                                                    | acknowledgement for a                                                                                                    |                                  |                                          |
| □ I agree to follow th                                                                                                    | ne above guidelines                                                                                                    |                                  |                                          |
| Add t                                                                                                    | o Cart                                                                                                    |                                  |                                          |
| The                                                                                                    | e code you entered doesn't exist. Please                                                                                                    | ry again.                        |                                          |
| Your Cart                                                                                                    |                                                                                                    | More Inform                      | nation                                   |
| SAR Exam With Reader/Scribe/S<br>Private (approved accommodati<br>only)<br>Thursday, June 27, 2024 8:30 AM                               | Semi-<br>ons \$0.00 ×                                                                                                    | Main<br>About<br>How To Schedule |                                          |
| Apply promo/voucher code Apply                                                                                                    |                                                                                                    | How To Reschedu                  | le                                       |
| Total exam fees                                                                                                    | \$0.00                                                                                                    | Contact Us                       |                                          |
| stration                                                                                                    | + Add Another Exam                                                                                                    | . (                              | Click on complete<br>registration or add |

• You will be notified by email when your registration is complete.

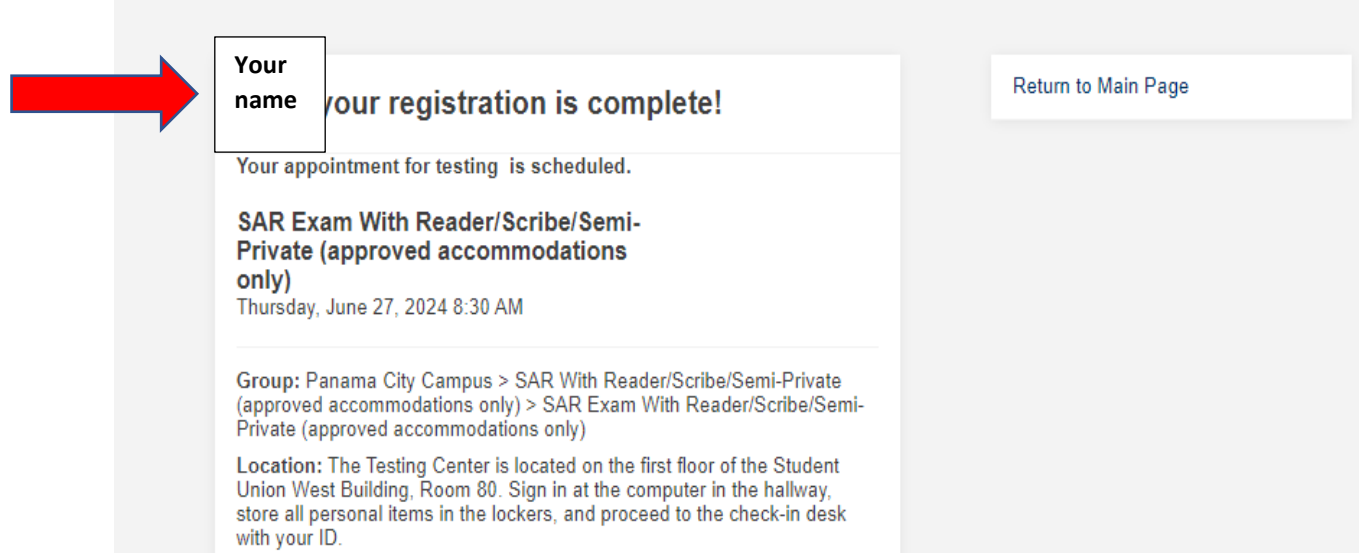

Updated 6-3-25